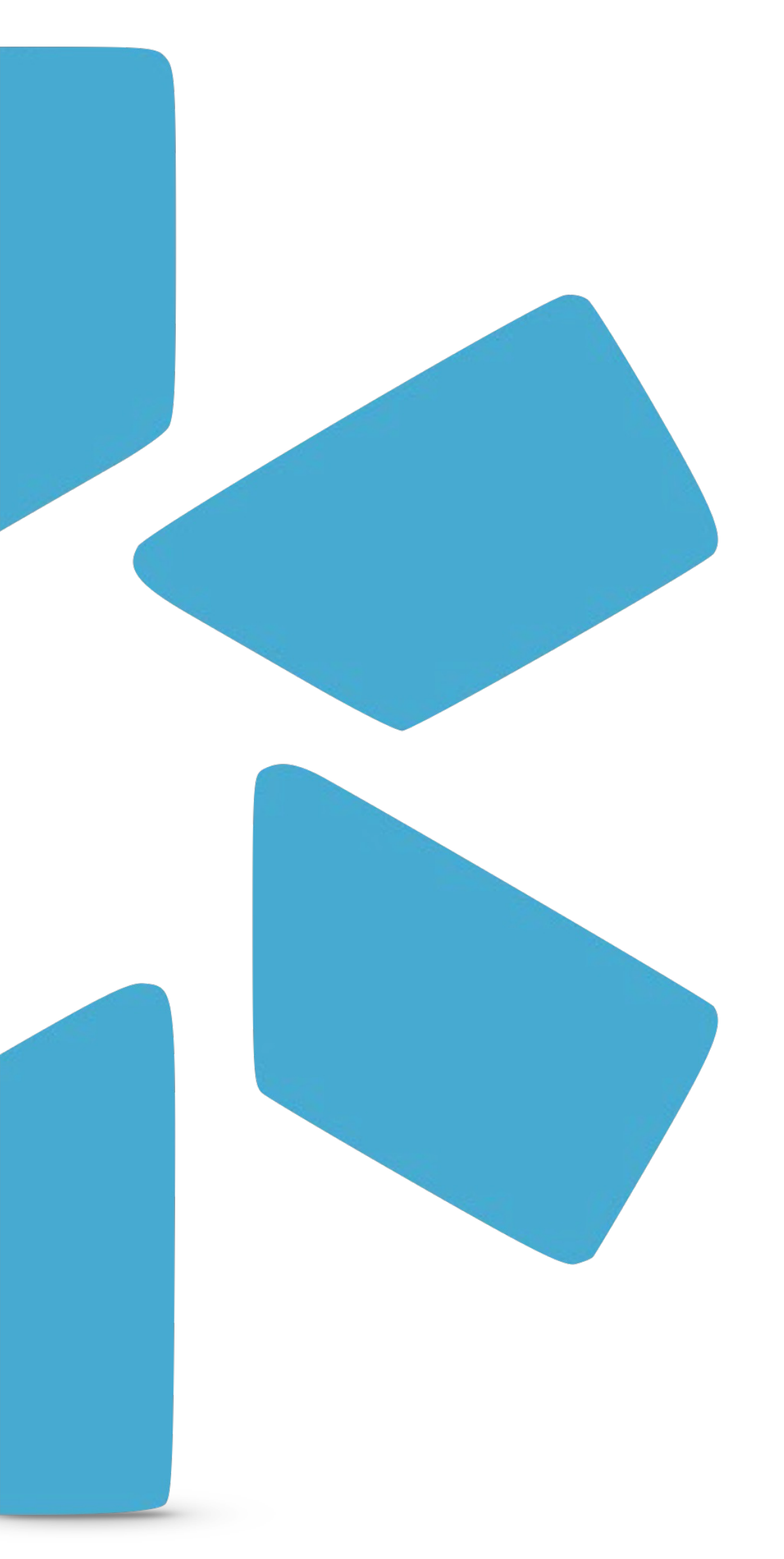

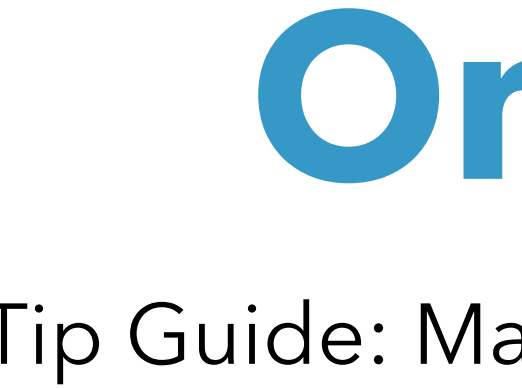

# OneView®

### Tip Guide: Managing Compliance Alerts

Use this guide to review the most effective ways for managing Compliance Alerts for your team

### **TABLE OF CONTENTS**

| 1   | Title Page                              |
|-----|-----------------------------------------|
| 2   | Table Of Contents                       |
| 3-4 | Customizing Grid Settings               |
| 5   | Utilizing The Filters (Expiring, Expire |
| 6   | Utilizing Advanced Filters              |
| 7   | Email Send Alert Feature                |
| 8   | Running Primary Source Verification,    |
| 9   | Removing/Inactivating Expired Docu      |
| 10  | Updating Malpractice Insurance          |
| 11  | Frequently Asked Questions              |
| 12  | Modio Support Contact Information       |

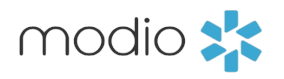

### S

ring, Expired, Total) To Help Prioritize

#### S

- Verification, Reviewing The Envelope Icon
- pired Documents
- surance
- ons

#### Tip Guide: Managing Compliance Alerts - Customize Grid Settings

### Introduction: Fist use Grid Settings to best match your compliance alert needs.

Start by customizing your grid settings.

a. Click your **team name** in the top right corner and select **Grid Settings** from the drop-down menu.

b. Toggle on or off the sections according to your compliance needs. Here is a list of our most watched Compliance Alerts:

- State Licenses
- DEA Licenses
- State Controlled Substance Licenses
- Board Certifications
- Other Certifications
- OIG
- SAM
- CAQH
- Documents
- Malpractice
- NOTE: you can add additional available sections if you'd like.

c. Once you have finished customizing your grids, click "**Back**." These settings are sticky, meaning they will persist every time you access OneView V2.

|                                                                                                    | Α                     |                                      |                       |              |            |                    |                                         |
|----------------------------------------------------------------------------------------------------|-----------------------|--------------------------------------|-----------------------|--------------|------------|--------------------|-----------------------------------------|
| modio 📩                                                                                               |                       |                                      |                       | New Features | Modio U S  | upport 🚺 Cierra    | Barnes   OneView® Trainer 🗸 🗸 🗸 🗸 🗸 🗸 🗸 |
| Team Forms Tracking Logins Tasks Not                                                                  | e: Reports            |                                      |                       |              |            |                    |                                         |
| I • Modio University •   (Virginia Beach, VA)                                                         | ^                     |                                      |                       |              |            |                    | Add Provider +                          |
| All Prov Groups, Recover Together (West Lebanon, NH)<br>$\infty$ OV*OPs $\infty$ (Virginia Beach, VA) | *                     | Search a Provider Name or NPI        |                       | Q            |            |                    | Sections $\vee$                         |
| Provic  View team profile  Grid Settings                                                              | isions Certifications | Education & Training Work Experience | Malpractice Insurance | Documents    |            |                    | 60 Total                                |
|                                                                                                    |                       |                                      |                       | _            | _          | -                  |                                         |
| modio 💥                                                                                               |                       |                                      |                       | New Features | Modio U Su | ipport 🚺 Cierra I  | arnes   OneView® Trainer 🗸 🗸 🗸 🗸 🗸      |
| Team Forms Tracking Logins Tasks Note                                                                 | s Reports             |                                      |                       |              |            |                    |                                         |
| • Modio University •   (Virginia Beach, VA)                                                           | ~                     |                                      |                       |              |            |                    | Add Provider +                          |
| All Providers                                                                                         |                       | Search a Provider Name or NPI        |                       | Q            |            |                    |                                         |
| С — •                                                                                                 | Back                  | Reorder grid sections by Clicki      | ing and Dragging      |              | Reset =    |                    |                                         |
|                                                                                                    | PROVIDER INFO         |                                      |                       |              |            |                    |                                         |
|                                                                                                    | Provider Info         |                                      |                       |              |            |                    |                                         |
|                                                                                                    | Addresses             |                                      |                       |              |            |                    |                                         |
|                                                                                                    | Birth Info            |                                      |                       |              |            | •                  | В                                       |
|                                                                                                    | Additional Names      |                                      |                       |              |            |                    |                                         |
|                                                                                                    | Health Info           |                                      |                       |              |            |                    |                                         |
|                                                                                                    | Additional IDs        |                                      |                       |              |            |                    |                                         |
|                                                                                                    |                       |                                      |                       |              |            |                    |                                         |
|                                                                                                    | САОН                  |                                      |                       |              |            |                    |                                         |
|                                                                                                    |                       |                                      |                       |              |            |                    |                                         |
|                                                                                                    | LICENSURE             |                                      |                       |              |            |                    |                                         |
| Privacy Policy                                                                                        |                       | © 2025 Modio Health All righ         | ts reserved           |              |            | Terms and Conditio | ns Chat                                 |

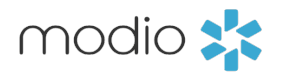

#### Introduction: Use all-provider view to see all records for the profiles on your team.

To look at a subset of record, use the tabs across the top to view by grouped record types, or use the sections filter to choose which sections display.

#### Tabs:

Use the Tabs to move between grids, which are grouped by type to quickly view and manage any compliance alerts on your OneView Team.

| modio 📩                               |                        |                |                           |                        | Net                           | w Features Modio U Support          | 🚺 Leal       | n Sanborn   C             | DneView* Trainer 🗸 🗸                     |
|---------------------------------------|------------------------|----------------|---------------------------|------------------------|-------------------------------|-------------------------------------|--------------|---------------------------|------------------------------------------|
| Team Forms Tracking Logins Tas        | ks Notes Reports       |                |                           |                        |                               |                                     |              |                           |                                          |
| I • Modio University •   (Virginia Be | ach, VA) 🗸             |                |                           |                        |                               |                                     |              |                           | Add Provider +                           |
| Providers                             |                        |                | Search a Provider Name or | NPI                    | Q                             |                                     |              |                           | Sections $\vee$                          |
| Provider Info CAQH Licensure A        | ctions & Exclusions Ce | rtifications I | Education & Training W    | /ork Experience        | Search                        |                                     |              |                           | Clear                                    |
| Provider Info                         |                        |                |                           |                        | Provider Info                 | Actions & Exclusions                |              | Work Expe                 | rience                                   |
| 7 Provider Name                       | Last Updated ↓↑        | Title          | Primary Specialty         | NPI #                  | Provider Info<br>Birth Info   | Event Log<br>OIG<br>SAM             |              | Practi<br>Facilit<br>Work | ce/Employer<br>y Affiliations<br>History |
| Abele, Jennifer                       | 04/15/2025             | MD             | Emergency Medicine        | 1073502779             | Add'I Names                   | FSMB Actions                        |              | Peer R                    | References                               |
| Zowie, Wowie                          | 04/15/2025             | MD             | Addiction Psychiatry      | 1234567890             | Additional IDs                | Certifications Board Certifications |              | Malpractic                | ry Experience<br>ce Insurance            |
| Bulman, Arthur                        | 04/15/2025             | MD             | Sports Medicine           | 111111111              | CAQH                          | Other Certifications                |              | Document                  | ts                                       |
| Snow, John                            | 04/15/2025             | MD             | Dermatology               | 1801007265             | Licensure                     | Education & Training                |              | Docur                     | ments                                    |
| Mann, Bernie                          | 04/15/2025             | MD             | Family Medicine           | 1999999991             | State Licenses                | Education & Training                |              | Comp                      | eleted Forms                             |
| Clifford, Thomas                      | 04/15/2025             | MD             | Obstetrics and Gynec      | 1659311579             | DEA Licenses                  | Exams                               |              | Verificatio               | ns                                       |
| Quinn, Michael                        | 04/15/2025             | MD             | Radiology                 | 1568453348             | Controlled Substances         |                                     |              |                           |                                          |
| Group/Organization Name               | 04/15/2025             | FAC            | No Specialty              | 111111111              | modiouniversitymaster@modio.e | thomas.addesso@modiohealth.c        | c (111)      | / 🕛 🕒                     |                                          |
| Boy, Tommy                            | 04/15/2025             | NP             | Family Nurse Practitio    | 888888888              | tommy.boy@modiohealth.com     | tommyemail@fake.email               | (80 (        | 0 🛛 🗖                     |                                          |
| Parker, Jennifer                      | 04/15/2025             | MD             | Family Medicine           | 1235332255             | 123456@email.com              |                                     | (            | 00                        |                                          |
|                                       |                        |                |                           |                        |                               |                                     |              |                           |                                          |
| Ø Birth Info                          |                        |                |                           |                        |                               |                                     |              |                           | 46 Total                                 |
| Addresses                             |                        |                |                           |                        |                               |                                     |              | (                         | 25 Total                                 |
| 7 Provider Name                       | Title Prim             | ary Specialty  | Туре                      | Address                | Address 2                     | City                                | Sta A        | ctions 🌓                  | + :                                      |
| Privacy Policy                        |                        |                | © 2025 Mo                 | odio Health All rights | reserved                      | Term                                | is and Condi | tions                     | ⑦ Support                                |

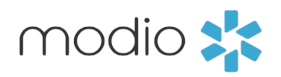

#### Sections:

Use the **Sections** filter to show as few as one grid at a time. Select multiple sections to view only what you need.

#### Introduction: Utilizing Filters.

Adjust the filters provided to help prioritize your workflows when managing Compliance Alerts for your team. There are 3 filters available in the grid level header.

Alert filters are available at a grid level. Grids with expiration dates will display the **Red**, **Orange** and **Dark Grey** quick filter options.

Quickly toggle between:

- All data points
- Expiring Data Points
- Expired Data points

at the grid level with a single click.

| noai<br><sub>Ieam</sub> | ○ 👬<br>Forms Tracking Log | jins Tasks Notes      | Reports |                     |                    |                |            | New      | Features Modio U Su   | upport 🚺 I  | leah Sanborn | OneView*  | Trainer     |
|-------------------------|---------------------------|-----------------------|---------|---------------------|--------------------|----------------|------------|----------|-----------------------|-------------|--------------|-----------|-------------|
|                         | Modio University •   (    | Virginia Beach, VA) 🗸 |         |                     |                    |                |            |          |                       |             |              | Ad        | ld Provider |
| Provider                | 5                         |                       |         | Search a Pr         | ovider Name or NPI |                |            | Q        |                       |             |              | Se        | ections (1) |
| icensure                |                           |                       |         |                     |                    |                |            |          |                       |             | •            |           |             |
| D Stat                  | e Licenses                |                       |         |                     |                    |                |            |          |                       | 3 Expiring  | 55 Expired   | 141 Total |             |
| )                       | Provider Name             | Last Updated          | Title   | Primary Specialty   | License Type       | License        | Add'l Info | State ↓↑ | Status                | Don't Renev | Actions !    |           | <b>+</b> :  |
| ) >                     | Giles, Azure              | 10/02/2024 📿          | MD      | Family Medicine     |                    | Pending Creati | No         | он 🗨     | Unknown               | Renew (No)  | 0 🜲 🗆        |           | ☆           |
| >                       | Sanborn, Leah             | 02/17/2022 🞜          | MD      | Epidemiology        | GC                 | 258464         | No         | NY 🔍     | Active                | Renew (No)  | 0 🖡 🗆        |           | ☆           |
| >                       | Abakporo, Theophine       | 04/03/2025 📿 🤡        | MD      | Acute Care Imaging  |                    | 201140 🔒       | No         | NY 🔍     | Registered            | Renew (No)  | 0 🔺 🗆        |           | ☆           |
| ) >                     | Ambati, Balamurali        | 01/27/2025 📿          | OD      | Ophthalmology       | MD                 | 207277         | No         | NY       | Not Updated           | Renew (No)  | ○ ♣ □        |           | ☆           |
| >                       | Sanborn, Leah             | 02/17/2022 🕃          | MD      | Epidemiology        | GC                 | 151365         | No         | NJ 🔍     | Active                | Renew (No)  | 0 🖡 🗆        |           | ☆           |
| >                       | Mccann, Allison           | 07/25/2024 📿          | MD      | Speech-Language Pat | SLP                | 41YS00313100 ≭ | No         | NJ       | Active                | Renew (No)  | 0 🜲 🗆        |           |             |
| >                       | Abakporo, Theophine       | 04/03/2025 🎜 📀        | MD      | Acute Care Imaging  |                    | 25MA064893 🔒   | No         | NJ 🔍     | Reinstatement Pending | Renew (No)  | 0 X C        |           | ☆           |
| >                       | Quinn, Michael            | 12/12/2024 🕄 🛇        | MD      | Radiology           | MD                 | 10567 🔒        | No         | NH 🗨     | Active                | Renew (No)  | 0 A C        |           | 값<br>^      |
| ) >                     | Sanborn, Leah             | 02/17/2022 🕃 🤤        | MD      | Epidemiology        | GC                 | 565655         | No         | NH 🗨     | Active                | Renew (No)  | 0 A L        |           | ۲ <u>۲</u>  |
| ) >                     | Sanborn, Leah             | 02/17/2022 🕃 🤤        | MD      | Epidemiology        | GC                 | 6565778        | No         | NE 🔍     | Active                | Renew (No)  | 0 # L        |           | ¥           |

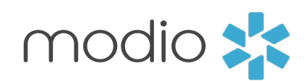

**Expiring:** This filter will allow you to see what is soon to expire within the grid you're in. It is also connected to the advanced filtering option within the three-dot icon, which allows you to change the number of days you would like to be alerted.

**Expired:** This filter will allow you to see what records are past their expiration date.

**Total:** This filter will allow you to see all records within your grid. Including expiring, expired and up to date records.

Terms and Conditions

⑦ Support

#### Introduction: Utilizing the advanced filtering options in the three-dot icon to filter your grid so you can have an even more efficient view.

A Select the three-dot icon to access additional filters. These filters will help create a focused group of compliance alerts.

#### **B** Helpful Hints:

D

By default, the platform will "**Show All Alerts**" but you have the option to view just the enabled or disabled Alerts. Disable an Alert by clicking on the bell icon under the actions item column. This will mute that alert for that record.

By default, the platform will Alert you at the 60-day mark, so when that record is set to expire in 60 days or less. In V2 you have the option to adjust that. So, if you'd like to work ahead or you want to be Alerted at when the record is set to expire in 30 days or more you can change that according to your workflows.

Use the filter boxes located under each column name if you'd like to narrow down your list that you are viewing. Popular use cases are filtering by State and Title.

| All Provi   | iders     |        |       |        |     |           |          | Search a    |
|-------------|-----------|--------|-------|--------|-----|-----------|----------|-------------|
|             |           |        |       |        |     |           |          |             |
| Licen       | sure      | 202    |       |        |     |           |          |             |
| V           |           |        |       |        |     |           |          |             |
|             | No Tags   | 34535  | 95345 | andrii | _20 | Andrii_be | ebyk and | drii_jun    |
|             | Provider  | r Name |       |        | T   | itle      | Primary  | Specialty   |
|             |           |        |       |        |     |           |          |             |
| >           | Gelpi, Ju | ian    |       |        | N   | 1D        | Colorec  | tal Surgery |
| >           | Holland,  | Anna   |       |        | c   | RNA       | Anesthe  | siology     |
| $\square$ > | Holland,  | Anna   |       |        | c   | RNA       | Anesthe  | siology     |
| >           | Marten,   | Lily   |       |        | N   | 1D        | Family N | ledicine    |
|             | Marten,   | Lily   |       |        | N   | 1D        | Family N | ledicine    |

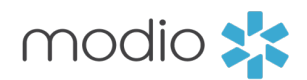

|                                     |               | Ne | w Features | Modio U    | Support                                        |                                                                               | 'asi Give            | chi 🕚  | ~  |
|-------------------------------------|---------------|----|------------|------------|------------------------------------------------|-------------------------------------------------------------------------------|----------------------|--------|----|
|                                     |               |    |            |            |                                                |                                                                               |                      |        |    |
|                                     |               |    |            |            |                                                |                                                                               | Add Pr               | ovider |    |
| Name or NPI                         | Q             |    |            |            |                                                |                                                                               | Sectio               | ns (1) | ~  |
|                                     |               |    |            |            |                                                |                                                                               |                      |        |    |
|                                     |               |    | 79 Expirin | lg 1353    | Expired                                        | 2159 T                                                                        | otal                 |        |    |
| Milana New Provider ok              | test          |    |            |            |                                                |                                                                               |                      |        |    |
| cense Type Licens                   | se Add'l Info | þ  | State      | Status     |                                                |                                                                               |                      | :      |    |
| •                                   |               | •  | •          |            | Sho                                            | w All Reco                                                                    | ords                 |        |    |
| MD 430106                           | 661366 No     |    | AZ 🕀       | Active     | Sho<br>✓ Sho                                   | w Inactive<br>w Active I                                                      | e Records<br>Records | 5      | н. |
| RNA 000117                          | 7169 🔒 Yes    |    | VA 🕀       | Current A  | ✓ Sho                                          | w All Flag                                                                    | s                    |        |    |
| RNA 002416                          | 660 ≭ 🔒 Yes   |    | VA 🕀       | Current A  | Sho                                            | w Flagged<br>w Unflagg                                                        | ged Items            | 5      |    |
| 35425                               | 4345 No       |    | CA 🕀       | Active     | 🗸 Sho                                          | w All Aleri                                                                   | S                    |        |    |
| C-CRNP-A C1-000                     | 05464 No      |    | CA 🗨       | Active     | Sho<br>Sho                                     | w Enabled<br>w Disable                                                        | d Alerts<br>d Alerts |        |    |
|                                     |               |    |            |            | Aler<br>✓ Aler<br>Aler<br>Aler<br>Aler<br>Aler | t 30 Days<br>t 60 Days<br>t 90 Days<br>t 120 Days<br>t 150 Days<br>t 180 Days | 5<br>5               |        |    |
| 24 Modio Health All rights reserved |               |    | т          | erms and C | onditions                                      | ;                                                                             | 00                   | Chat   |    |

#### Introduction: Ready to notify your team? After setting your

column filters, you can use the email alerts feature to quickly reach out to providers or coordinators directly from the platform.

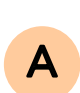

В

#### **Email Alerts**

Select the email icon to send a message to providers with upcoming expirables or to the coordinators on your team.

#### **Reviewing Email Send Filters**

Before sending an email, make sure to review the three filter options in the Email Send Model. These filters determine which group of providers will receive the message.

Note: The filters in this model are not persistent (or "sticky"). They must be manually updated for each new email send. These settings are separate from any filters applied at the grid level.

#### Select "All Filtered Providers"

- All Filtered Providers: Sends individual emails (not group emails) to each provider included in your filtered list. Each provider will receive details specific to their upcoming alert.
- **All Coordinators:** Sends the email to all coordinators who have access to your team.
- Include Contacts: Want to add additional recipients to your team's send list? Contact Support@modiohealth.com to enable this feature.

| II Pro   | vider | 3                   |              |       | Send Email to:* 😨     |                               |                  |
|----------|-------|---------------------|--------------|-------|-----------------------|-------------------------------|------------------|
| Lice     | nsure | •                   |              |       |                       | view- Irainer (lean.sanborn@r | nouloneutri.com) |
| Ð        | Sta   | te Licenses         |              | C     | Select a contact list |                               |                  |
| $\nabla$ |       | Provider Name       | Last Updated |       | Email Subject*        |                               |                  |
|          |       |                     |              | •     | • Modio University •  | State License Notification    |                  |
|          | >     | Giles, Azure        | 10/02/2024   | 3     | Email Message         |                               |                  |
|          | >     | Sanborn, Leah       | 02/17/2022   | C     |                       |                               |                  |
|          | >     | Abakporo, Theophine | 04/03/2025   |       |                       |                               |                  |
|          | >     | Ambati, Balamurali  | 01/27/2025   | U     |                       |                               |                  |
|          | >     | Sanborn, Leah       | 02/17/2022   | C     |                       |                               |                  |
|          | >     | Mccann, Allison     | 07/25/2024 🕻 | C     |                       |                               |                  |
|          | >     | Abakporo, Theophine | 04/03/2025 🕻 | C 📀 🛛 |                       |                               |                  |
|          | >     | Quinn, Michael      | 12/12/2024   | C 📀 🛛 |                       |                               |                  |
|          | >     | Sanborn, Leah       | 02/17/2022   | C 😑 🛛 | MD Epidemiol          | ogy GC                        | 565655           |
| _        | >     | Sanborn, Leah       | 02/17/2022 🕻 | C 😑   | MD Epidemiol          | ogy GC                        | 6565778          |

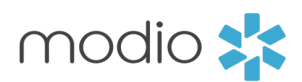

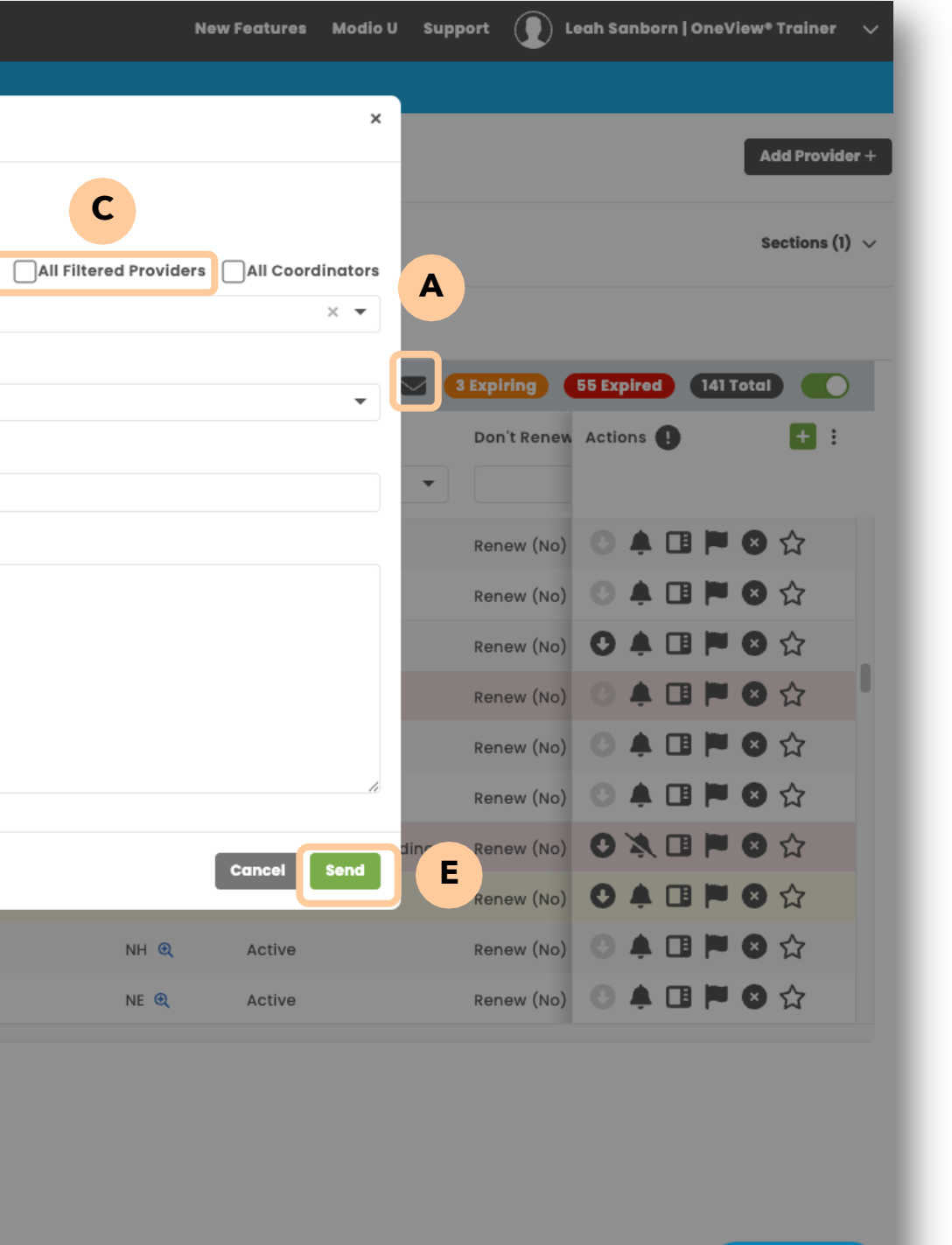

#### Personalized Email Message:

Add a customized **Email Message** before sending to your providers or your team members. Use this feature to communicate any details or next steps.

#### Send:

D

Ε

⑦ Support

Now that the provider list is filtered, the email model filters have been reviewed, recipient list has been selected and the the personalized message has been added click **Send**.

#### Helpful Tips:

- Before selecting the email icon, set advanced column filters to create a focused list of providers.
- Filtering grid columns before selecting the email icon will narrow down the provider send list. Popular use cases and filtering by provider type and state before sending.

#### Introduction: How to Use the Primary Source Verification Feature in OneView.

You can now access the **Primary Source** Verification tool under the "Last Updated" column in the "Licensure" tab and the "Actions **& Exclusions**" tab in OneView V2.

OneView allows you to run checks on up to 10 licenses at a time within the **Licenses** grid. Click the updater icon  $\mathcal{Z}$  next to a license to:

- Verify Primary Source updates
- Update the license data •
- Save the **Primary Source Document** to your records

#### Alternate Way to Run the Updater:

- 1. Check the empty box beneath the filter icon.
- 2. The system will auto-select the first 10 licenses.
- 3. Right-click on a provider's name and select "Update Selected Licenses".
- 4. The updater will process them in batches of 10 until all are complete.

#### After running, the system will:

- Automatically apply Primary Source updates
- Download the **Primary Source Document** • (you can access it by clicking the down arrow icon in the "Actions" column)
- To view the history and timestamp of any changes, click the date under the **"Last Updated**" column.

| mod                | io 📩                   |                       |         |                     |                     |                     |            | New      | Features Modio V Suj  | ipport 🚺 Lee   | ah Sanborn   OneV | 'iew* Trainer 🗸 🗸     |
|--------------------|------------------------|-----------------------|---------|---------------------|---------------------|---------------------|------------|----------|-----------------------|----------------|-------------------|-----------------------|
| Team               | Forms Tracking Log     | ins Tasks Notes       | Reports |                     |                     |                     |            |          |                       |                |                   |                       |
|                    | Modio University •   ( | Virginia Beach, VA) 🗸 |         |                     |                     |                     |            |          |                       |                |                   | Add Provider +        |
| All Provider       | S                      |                       |         | Search a Pro        | ovider Name or NPI  |                     |            | Q        |                       |                |                   | Sections (1) $ \lor $ |
| Licensure          |                        |                       |         |                     |                     |                     |            |          |                       |                |                   |                       |
| 🜓 Sta              | te Licenses            |                       |         |                     |                     |                     |            |          |                       | 3 Expiring 5   | 5 Expired 141     | Total                 |
| $\nabla$           | Provider Name          | Last Updated          | Title   | Primary Specialty   | License Type        | License             | Add'l Info | State ↓↑ | Status                | Don't Renew    | Actions 🌗         | <b>+</b> :            |
|                    |                        | •                     | -       | •                   | •                   |                     | •          | •        | •                     |                |                   |                       |
| $\Box \rightarrow$ | Giles, Azure           | 10/02/2024 🧭          | MD      | Family Medicine     |                     | Pending Creati      | No         | он 🔍     | Unknown               | Renew (No)     | •                 | ⊗ ☆                   |
| $\Box \rightarrow$ | Sanborn, Leah          | 02/17/2022 🕃          | MD      | Epidemiology        | GC                  | 258464              | No         | NY 🔍     | Active                | Renew (No)     | 0 🔺 🖪 🏴           | 8 ☆                   |
| $\Box \rightarrow$ | Abakporo, Theophine    | 04/03/2025 🎜 🥝        | MD      | Acute Care Imaging  |                     | 201140 🔒            | No         | NY 🔍     | Registered            | Renew (No)     | 0 🔺 🖪 🏲           | ⊗ ☆                   |
| $\Box \rightarrow$ | Ambati, Balamurali     | 01/27/2025 🞜          | OD      | Ophthalmology       | MD                  | 207277              | No         | NY       | Not Updated           | Renew (No)     | • 🖡 🖪 🏴           | 8 ☆                   |
| $\Box \rightarrow$ | Sanborn, Leah          | 02/17/2022 🕃          | MD      | Epidemiology        | GC                  | 151365              | No         | NJ 🔍     | Active                | Renew (No)     | 0 🌲 🖪 🏴           | ⊗ ☆                   |
| $\Box \rightarrow$ | Mccann, Allison        | 07/25/2024 🞜          | MD      | Speech-Language Pat | SLP                 | 41YS00313100 ≭      | No         | NJ       | Active                | Renew (No)     | O 🔺 🖪 🏴           | ⊗ ☆                   |
| $\Box \rightarrow$ | Abakporo, Theophine    | 04/03/2025 🎜 🤡        | MD      | Acute Care Imaging  |                     | 25MA064893 🔒        | No         | NJ 🔍     | Reinstatement Pending | Renew (No)     | 0 🖹 🖬 🏲           | ⊗ ☆                   |
|                    | Quinn, Michael         | 12/12/2024 🏾 🎜 📀      | MD      | Radiology           | MD                  | 10567 🔒             | No         | NH 🗨     | Active                | Renew (No)     | ○ ♠ 🖪 🏲           | 8 ☆                   |
| $\Box \rightarrow$ | Sanborn, Leah          | 02/17/2022 🎜 😑        | MD      | Epidemiology        | GC                  | 565655              | No         | NH 🔍     | Active                | Renew (No)     | • 🖡 🖪 🏴           | 8 ☆                   |
| $\Box \rightarrow$ | Sanborn, Leah          | 02/17/2022 🎜 😑        | MD      | Epidemiology        | GC                  | 6565778             | No         | NE 🔍     | Active                | Renew (No)     | • 🖡 🖪 🏴           | 8 ☆                   |
|                    |                        |                       |         |                     |                     |                     |            |          |                       |                |                   |                       |
|                    | Privac                 | cy Policy             |         |                     | © 2025 Modio Health | All rights reserved |            |          |                       | Terms and Cond | ditions           | ③ Support             |

#### **Helpful Tips:**

- team-right from within the platform. (See slide #7 for more on how the email feature works.)

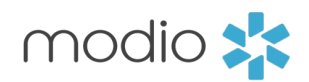

• If you use the "Last Updated" column often, drag it to the left side of your grid for quicker access without needing to scroll.

• Once you've updated licenses that are nearing expiration, use the envelope icon to message the provider or a coordinator on your

#### Introduction: Managing Documents

Utilize the filters to locate any expired or expiring Documents, you might want to get an updated Document on file.

Use the green plus sign by the three-dot icon to add a new or updated document. Enter in the required fields which are indicated by the red stars and click "**Save Record**" at the bottom right corner.

Use the name convention when saving documents to your computer, and the platform will recognize it and autofill those fields in for you. The naming convention to use is:

modio 🔧

All Providers

Documents

 $\nabla$ 

 $\square$  >

Documents

**Provider N** 

Texoma Ind

Texoma Ind

Abele, Jer

Texoma Independent Physicians

FAC

No Specialty

CLIA

🔤 |• Modio Univer

| _                                   | mo         | dio   | *              |                      |               |                  |            |             |                                  |          |
|-------------------------------------|------------|-------|----------------|----------------------|---------------|------------------|------------|-------------|----------------------------------|----------|
| ts 🛛                                | Team       | For   | ms Trackir     | ng Logins            | Tasks Note    | s Reports        |            |             |                                  |          |
| ed or                               | modell     | • Mo  | dio Univers    | sity •   (Virgin     | ia Beach, VA) | ~                |            |             |                                  |          |
| it to get an                        | All Provid | ers   |                |                      |               |                  |            | Search a Pr | ovider Name or NPI               |          |
|                                     | Docum      | ients |                |                      |               |                  |            |             |                                  |          |
| ot icon to                          | U D        | ocum  | ents           |                      |               |                  |            |             |                                  |          |
| er in the                           | $\nabla$   |       | Provider Nam   | ne                   |               | Title            | Primary S  | pecialty    | Document Type                    |          |
| right                               |            |       |                |                      |               | •                |            | •           |                                  |          |
| ngin                                |            | >     | Texoma Indej   | pendent Physi        | cians         | FAC              | No Specia  | Ity         | Other Certs (ATLS, BLS, PALS etc | .)       |
|                                     |            | >     | Texoma Indej   | pendent Physi        | cians         | FAC              | No Specia  | Ity         | Other Certs (ATLS, BLS, PALS etc | )        |
| documents                           |            | >     | Abele, Jennife | er                   |               | MD               | Emergenc   | y Medicine  | Board Certification              |          |
| l recognize                         |            | >     | Texoma Indej   | pendent Physi        | cians         | FAC              | No Specia  | Ity         | Other Certs (ATLS, BLS, PALS etc | )        |
| e naming                            |            | >     | Texoma Indej   | pendent Physi        | cians         | FAC              | No Specia  | Ity         | Other Certs (ATLS, BLS, PALS etc | )        |
|                                     |            | >     | Texoma Indej   | pendent Physi        | cians         | FAC              | No Specia  | Ity         | CLIA                             |          |
|                                     |            | >     | Texoma Indej   | pendent Physi        | cians         | FAC              | No Specia  | Ity         | CLIA                             |          |
|                                     |            | •     | Teneneniesies  | n en el en t-Dissosi |               | FAG              | No Orașin  | 14          | New Features                     | Modi     |
|                                     |            |       |                |                      |               |                  |            |             |                                  |          |
| ig Logins Tasks Notes               | Reports    |       |                |                      |               |                  |            |             |                                  |          |
| <b>ity• </b> (Virginia Beach, VA) ∨ |            |       |                |                      |               |                  |            |             |                                  |          |
|                                     |            |       |                | Search a Pro         | ovider Name o | r NPI            |            |             | Q                                |          |
|                                     |            |       |                |                      |               |                  |            |             |                                  |          |
|                                     |            |       |                |                      |               |                  |            |             |                                  |          |
| ie                                  | Title      |       | Primary Sp     | ecialty              | Document T    | уре              |            | File N      | lame                             |          |
|                                     |            | •     |                | •                    |               |                  |            | •           |                                  |          |
| pendent Physicians                  | FAC        |       | No Specialt    | y                    | Other Certs   | (ATLS, BLS, PALS | etc)       | Radio       | pactive Materials License L00523 | exp 9-3. |
| pendent Physicians                  | FAC        |       | No Specialt    | y                    | Othe          |                  |            | DSTC        | -R26074 XR Registration 2-28-20  | 033.pdf  |
| ər                                  | MD         |       | Emergency      | Medicine             | Βοαι          | deactivate       | this item? | (irk H      | leath - ABMS - EXP 01012021.pdf  |          |
| pendent Physicians                  | FAC        |       | No Specialt    | у                    | Othe          | Cancel           | Deactivate | CNT N       | Mammography 08-21-2027.pdf       |          |
| andant Dhysisians                   | 540        |       |                |                      | Other Carts   |                  |            | THE         | Manuary Cart 00, 10, 0007 a df   |          |

(Name - Doc Type - Exp date).

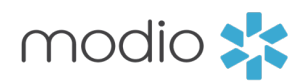

| Add Provider +     a     Sections (2) ~     File Name     Exp. Date   1 =     Actions •     File Name     Exp. Date   1 =     Actions •     File Name     Exp. Date   1 =     Actions •     File Name     Exp. Date   1 =     Actions •     File Name     Exp. Date   1 =     Actions •     File Name     Exp. Date   1 =     Actions •     File Name     Exp. Date   1 =     Actions •     File Name     Exp. Date   1 =     Actions •     Path.associatesClia A. Exp. 01012021.pdf     06/13/2027     0.1 =   1.1 WC: Mammo Cert 06-13-2027.pdf   06/13/2027   1.1 =   1.1 =   1.1 =   1.1 =   1.1 =   1.1 =   1.1 =   1.1 =   1.1 =   1.1 =   1.1 =   1.1 =   1.1 =   1.1 =   1.1 =   1.1 =   1.1 =   1.1 =   1.1 =   1.1 =   1.1 =   1.1 =   1.1 =   1.1 =   1.1 =    <                                                                                                    | New Features Modio U                         | Support 🚺     | ) Leah Sanborn   OneVia | ew® Trainer 🗸 🗸 |
|----------------------------------------------------------------------------------------------------|----------------------------------------------|---------------|-------------------------|-----------------|
| Add Provider +     Q     Sections (2) ~     Image: Section (2) ~     Image: Section (2) ~ <th></th> <th></th> <th></th> <th></th>                                                                                                    |                                              |               |                         |                 |
| Q       Sections (2) ~         File Name       Exp. Date If T       Actions (2) ~         File Name       Exp. Date If T       Actions (2) ~ (1) (2) (2) (2) (2) (2) (2) (2) (2) (2) (2                                                                                                    |                                              |               |                         | Add Provider +  |
| Q Sections (2)    File Name   Exp. Date 1   File Name   Exp. Date 1   Actions   Radioactive Materials License L00523 exp 9-3. 09/30/2034   Cost of the state of the state of                                                                                                    |                                              |               |                         |                 |
| Flie Name Exp. Date If T   Actions I   Radioactive Materials License L00523 exp 9-3.   09/30/2034   CNT Mammography 08-21-2023.pdf   09/22/2028   CNT Mammography 08-21-2027.pdf   09/10/2027   TWC Mammo Cert 06-13-2027.pdf   06/13/2027   VC Mammo Cert 06-13-2027.pdf   04/10/2027   CNT Mammography 08-21-2027.pdf   04/15/2027   WC Mammo Cert 06-13-2027.pdf   04/15/2027   WC Mammo Cert 06-13-2027.pdf   04/15/2027   W A   B   NorthTXCardCLIA4-10-2027.pdf   04/10/2027   W   B   B   CNT Mammo Cert 06-13-2027.pdf   04/10/2027   W A   B   W   Correst of B   Sections (2)   Correst of Correlitions   Correst of Correlitions   Correst of Correlitions                                                                                                    | Q                                            |               |                         | Sections (2) 🗸  |
| File Name Exp. Date I   File Name Exp. Date I   Radioactive Materiais License L00523 exp 9-3. 09/30/2034   OSTC-R26074 XR Registration 2-28-2033,pdf 02/28/2033   OSTC-R26074 XR Registration 2-28-2033,pdf 02/28/2033   OSTC-R26074 XR Registration 2-28-2033,pdf 02/28/2033   CNT Mammography 08-21-2027,pdf 09/32/2028   CNT Mammography 08-21-2027,pdf 06/13/2027   TWC Mammo Cert 06-13-2027,pdf 06/13/2027   PathAssociatesCLIA 4-16-2027,pdf 04/16/2027   North TXCardCLIA4-10-2027,pdf 04/16/2027   North TXCardCLIA4-10-2027,pdf 04/10/2027   Outcome out 05 to seese of<br>2027 04/18 P< 3                                                                                                    |                                              |               |                         |                 |
| File Name       Exp. Date if =       Actions ()       Actions ()       I       I <td></td> <td>O Expiring</td> <td>50 Expired 748 To</td> <td>otal 💽</td>                                                                                                    |                                              | O Expiring    | 50 Expired 748 To       | otal 💽          |
| Radioactive Materials License L00523 exp 9-3       09/30/2034       Image: Image: Im                                                     | File Name                                    | Exp. Date 🕼 🗧 | Actions 🚺               | 🛨 : 📍           |
| Radioactive Materials License L00523 exp 9-3       09/30/2034          •          •          •                                                                                                    | ▼                                            | Ċ             | 5                       |                 |
| OSTC-R26074 XR Registration 2-28-2033.pdf       02/28/2033          •          •          •                                                                                                    | Radioactive Materials License L00523 exp 9-3 | 09/30/2034    | 0 🔺 🖬 🏲                 | 8               |
| Kirk Heath - ABMS - EXP 01012021,pdf       09/22/2028       Image: Content of the content of the content of                                                   | OSTC-R26074 XR Registration 2-28-2033.pdf    | 02/28/2033    | ● ▲ 🛯 🏲                 | 8               |
| CNT Mammography 08-21-2027,pdf       08/11/2027       Image: Image: Imag                                                   | Kirk Heath - ABMS - EXP 01012021.pdf         | 09/22/2028    | ● ▲ 🛛 🏴                 | 8               |
| TWC Mammo Cert 06-13-2027.pdf       06/13/2027       Image: Image: Image                                                   | CNT Mammography 08-21-2027.pdf               | 08/11/2027    | 0 🔺 🖬 🏲                 | 8               |
| PathAssociatesCLIA 4-15-2027.pdf 04/15/2027   NorthTXCardCLIA4-10-2027.pdf 04/10/2027   Support 04/10/2027   Support 04/10/2027   Leah Sanborn   OneView* Trainer   2027   2027   2027   1   2027   1   2027   1   2027   1   2027   1   2027   1   2027   1   2027   1   2027   1   1   2027   1   1   2027   1   1   1   1   1   1   1   1   1   1   2   1   1   1   1   2   2   1   1   1   1   1   1   1   1   1   1   1   1   1    1   1   1   1   1   1   1   1   1   1   1   1   1   1   1   1   1   1   1   1    1    1 <tr< td=""><td>TWC Mammo Cert 06-13-2027.pdf</td><td>06/13/2027</td><td>0 🔺 🖪 🏴</td><td>×</td></tr<>                                                                                                    | TWC Mammo Cert 06-13-2027.pdf                | 06/13/2027    | 0 🔺 🖪 🏴                 | ×               |
| NorthTXCardCLIA4-10-2027.pdf 04/10/2027<br>Control of the construction of the construction of the construct | PathAssociatesCLIA 4-15-2027.pdf             | 04/15/2027    | ● ▲ 🛯 🏴                 | 8               |
| Support Leah Sanborn   OneView* Trainer<br>2027 C A C Provider +<br>Add Provider +<br>Sections (2) ~ T Com Actions C Com Actions C Com Actions C Com Actions C C C C C C C C C C C C C C C C C C C                                                                                                    | NorthTXCardCLIA4-10-2027.pdf                 | 04/10/2027    | 0 🔺 🖪 🏴                 | 8               |
| 2027   2027   2027   2027   ▲ ■ ▲ ■ ★     Add Provider +   0 Expiring   2 Expired   76 Total   ● ▲ ■ ● ★     0 Expiring   2 Expired   76 Total     0 Expiring     2 Expired     76 Total     0 Expiring     2 Expired     76 Total     0 Expiring     2 Expired     76 Total     • • • • • • • • • • • • • • • • • • •                                                                                                    | Support () Leah Sanborn   OneView® Trainer   | 02/10/2027    |                         | 8               |
| Add Provider +<br>Sections (2) $\checkmark$ $\equiv$ Com Actions $1$ $\vdots$<br>0 = 0 = 0 = 0 = 0 = 0 = 0 = 0 = 0 = 0 =                                                                                                    |                                              | /2027         |                         | ×               |
| Add Provider +<br>0 Expiring 2 Expired 76 Total<br>Sections (2) ~ = Com Actions 1 :<br>09/15 + I = ?? Support                                                                                                    |                                              | 2027          | Ŭ À 🕒 🏴                 | ×               |
| Sections (2) ~ = Com Actions () :<br>09/15 • • • • • • • • • • • • • • • • • • •                                                                                                    | Add Provid                                   | der +         | 2 Expired 78 Tr         | tal             |
| Og/15 C Conditions (?) Support                                                                                                    | Sections                                     |               |                         | :               |
| 09/15 O I Support                                                                                                    |                                              |               |                         | •               |
| () Support                                                                                                    |                                              |               | a/15 🖸 🛦 🔳 🚩            |                 |
| 0 Expiring 50 Expired 748 Total 0 official contactions                                                                                                    | 0 Expiring 50 Expired 748 Total              | rerms and     | Conditions              | ?) Support      |

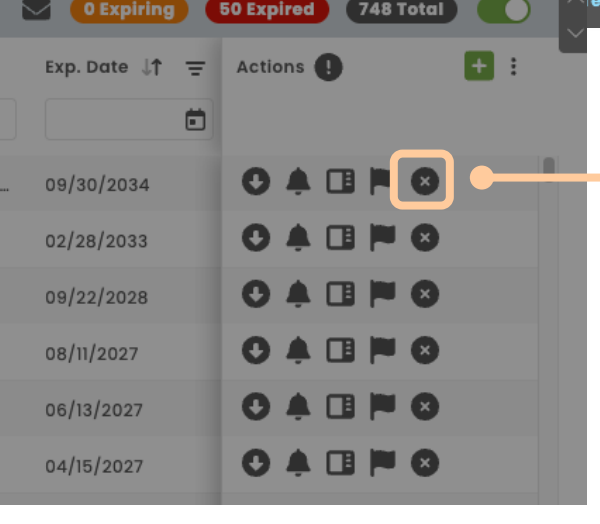

PathAssociatesCLIA 4-15-2027.pdf

To remove or inactive an expired document, click on the grey **x** icon under the actions item column. Then click "Inactive"

**Helpful Tip**: If you accidentally made a document or record inactive, go to your three-dot icon, click "Show Inactive Records" and click the green plus sign under the actions item column to restore it.

#### Introduction: Updating Malpractice Insurance

## To update the information for a providers Malpractice, first navigate to the "Malpractice Insurance" tab.

Click on the providers name to open their record, this is called inline editing. You can then update those field. Hit the "**Save Record**" button to apply the changes you made.

#### Helpful Tips:

- If your organization updates Malpractice Insurance in bulk, send us a spreadsheet to <u>Support@ModioHealth.com</u> and our data team will make those updates for you.
- Any changes or updates that you make in the providers record in V2 will also apply to their profile in V1, so there is no need to do anything twice.

| MODIO 🗱            | Tracking Logi       | ins Tasks Notes Repo  | rts                 |                        |                         |                |                          |       |        | New Features | s Mod | io V Suppo  | ort                | Cierra Barnes | OneView® Trai | iner 🚿    |
|--------------------|---------------------|-----------------------|---------------------|------------------------|-------------------------|----------------|--------------------------|-------|--------|--------------|-------|-------------|--------------------|---------------|---------------|-----------|
| • Modio            | University •   (\   | Virginia Beach, VA) 🗸 |                     |                        |                         |                |                          |       |        |              |       |             |                    |               | Add Pi        | rovider - |
| All Providers      |                     |                       |                     | Search a Provider Nam  | e or NPI                |                |                          | C     | 2      |              |       |             |                    |               | Sectio        | ons (1) 🚿 |
| Malpractice Insure | ance                |                       |                     |                        |                         |                |                          |       |        |              |       |             |                    |               | 19 Total      |           |
| Ø≫ Malpractice     | Insurance           |                       |                     |                        |                         |                |                          |       |        |              |       |             | Expiring           | 12 Expired    | 18 Total      |           |
| ∇ Provide          | er Name             | Title                 | Primary Specialty   | Carrier/Producer No    | ime Insurer S           | Policy #       | Effective Date           | Retro | active | Exp. Date    | Ξ     | Expires Wi  | thin               | Actions       | +             | :         |
|                    |                     |                       | •                   | •                      | •                       |                | Ė                        |       | Ċ      |              | Ē     |             | •                  |               |               |           |
|                    | 1                   |                       |                     |                        |                         |                | , ,                      |       |        |              |       | Fronting of |                    |               |               |           |
| Abele,             | Jennifer            | MD                    | Emergency Medicin   | e test                 |                         |                |                          |       |        | 11/04/2024   |       | Expired     |                    |               |               |           |
| Abele,             | Jennifer            | MD                    | Emergency Medicin   | e 44444                |                         |                |                          |       |        |              |       |             |                    | Ŭ 🖡 🗋         |               | _         |
|                    |                     |                       |                     |                        |                         |                |                          |       |        |              |       |             |                    |               |               | - 1       |
| CARRIER            |                     |                       | Policy #            | Effective Date         | Potrogotivo Data        |                | Exp Data                 |       |        |              |       |             |                    |               |               | - 1       |
|                    | oducer Name         | Select Insurer State  | Policy #            |                        |                         |                |                          |       |        |              |       |             |                    |               |               | - 1       |
| Drim gru D         |                     | Current Carrier 3     | # Vogrow/ Carrier   |                        |                         |                | Brovider-Specific Eff. 5 |       |        |              |       |             |                    |               |               | - 1       |
| Primary Po         | olicy?              |                       | # Years w/ Carrier  | Person/Organization in | surea                   |                |                          | ate 😈 |        |              |       |             |                    |               |               | - 1       |
| NO                 | • _                 |                       |                     |                        |                         |                |                          |       |        |              |       |             |                    |               |               | - 1       |
| Coverage           | Туре                | Unlimited Coverage?   | Per Incident Amount | Annual Aggregate Amo   | ount Statutory Limit o  | f Liability Ei | ndorsement?              |       |        |              |       |             |                    |               |               | - 1       |
| Select Co          | overage Type 🔻      | Unlimited Coverage? 🔻 | \$ 0.00             | \$ 0.00                | Statutory Limit         | of Liability E | Endorsement?             | •     |        |              |       |             |                    |               |               | - 1       |
| CARRIER            | CONTACT             |                       |                     |                        |                         |                |                          |       |        |              |       |             |                    |               |               |           |
| Agent Nar          | ne                  | Email                 |                     | Phone #                |                         |                | Fax #                    |       |        |              |       |             |                    |               |               |           |
|                    |                     | @ email@example.con   | n                   | (910) 110-1110 ext     |                         |                | ()                       |       |        |              |       |             |                    |               |               |           |
| Unsaved Malpractic | e Insurance for Jer | nnifer Abele MD       |                     |                        |                         |                |                          |       |        |              |       |             |                    | Discard Che   | anges Save I  | Record    |
|                    | Pi                  | rivacy Policy         |                     | (                      | © 2025 Modio Health All | l rights rese  | erved                    |       |        |              | _     | Terms       | and Co <u>n</u> di | tions         | ⑦ Sup         | oport     |

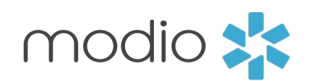

Tip Guide: Managing Compliance Alerts

**Frequently Asked Questions** 

#### **Q**: When something is soon to expire or expired, will I receive a notification?

The red and orange expiration bubbles are alerts only-they won't open tabs automatically. You'll need to manually click the relevant tab(s) to view what's nearing expiration or already expired. By following the compliance management best practices in this guide, you can stay on top of expirations and keep your workflow smooth and straightforward.

#### **Q:** Does OneView automatically run the updaters for me?

OneView does run OIG and SAM updaters automatically once a month, in the middle of the month. OneView does not automatically run the State License, DEA License, or State Controlled Substance License PSV. You will need to manually click the updater icon that is located under the "Last Updated" column in your grid.

### Q: Will OneView send out an automated email to providers if their license is expiring soon or has already expired?

Email notification send will need to be completed manually. Click on the envelope icon within the grid that you're in and type your message to personalize it and select send to remind providers to renew their licenses.

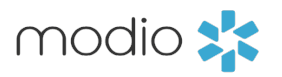

For additional questions or further training, contact the Modio Team via:

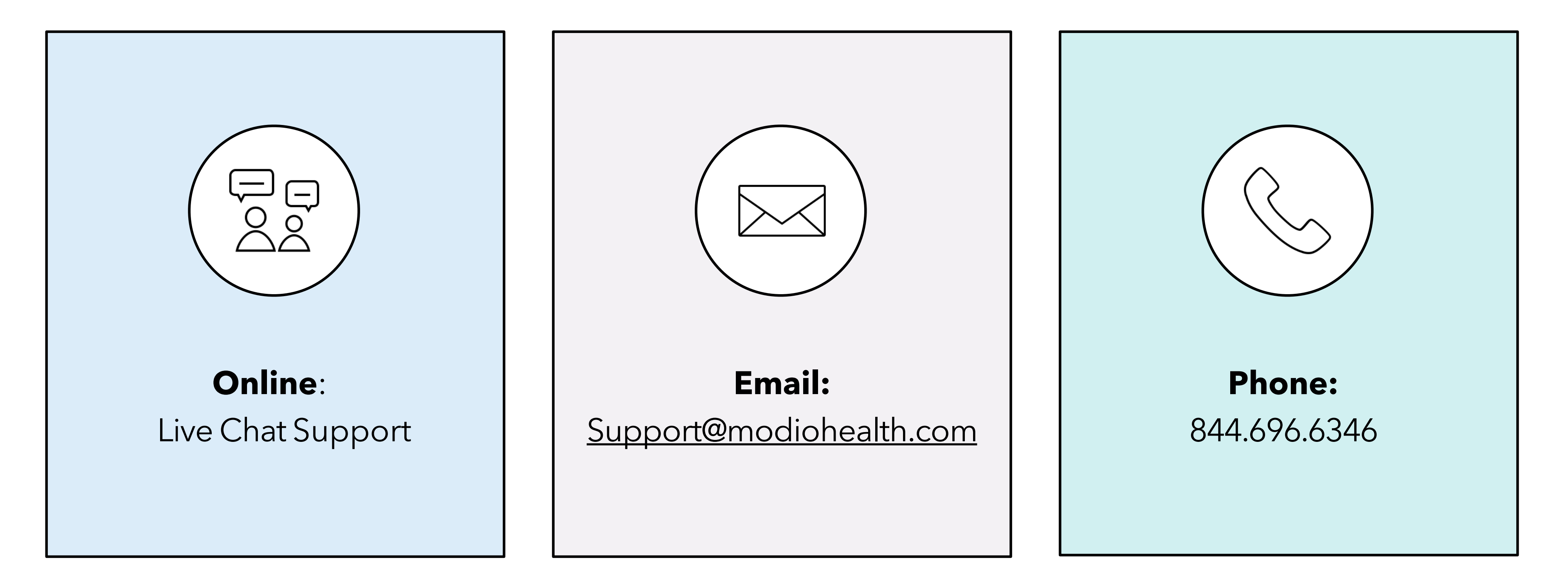

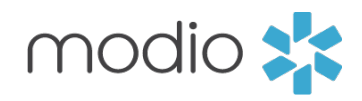